## Регистрация карты покупателя и предварительный расчет скидок

В любой момент оформления чека, до его закрытия и при условии наличия хотя бы одного товара в нем, покупатель может зарегистрировать свою карту лояльности в чеке путем сканирования ее штрих-кода и получить по ней скидки.

## Внимание!

В данной статье продемонстрировано взаимодействие киоска с программой лояльности LOYA, в результате которого к чекам, помимо скидок кассовой системы УКМ 4, также применяются скидки LOYA – при условии регистрации карты УПЛ LOYA в чеке. Особенности взаимодействия киоска с LOYA и другими программами лояльности определяются индивидуально.

Зарегистрировать в чеке информацию о клиенте программы лояльности можно, отсканировав карту лояльности в любой момент оформления чека. После сканирования карты лояльности клиента, факт ее регистрации в чеке никак не заметен на экране киоска, однако применение всех скидок и бонусов по карте происходит в штатном режиме работы кассы УКМ 4.

При работе с LOYA, если в процессе добавления товаров в чек покупатель забыл отсканировать свою карту клиента, то при переходе к оплате чека по кнопке **Оплатить картой** или при нажатии на кнопку **Узнать скидку** с истема предложит зарегистрировать карту лояльности:

| Сканируйте карту LOYA 1.6  |
|----------------------------|
| <b>Укажите номер карты</b> |
| Карта по номеру телефина   |
| Скидиа по карте не нужна   |

В этот момент достаточно просто отсканировать карту лояльности, если она имеется у покупателя при себе – и клиент программы лояльности будет моментально зарегистрирован в чеке. После сканирования карты, полученная со сканера информация сохранится в виде номера карты и произойдет запрос в систему лояльности. Закрытие диалога через кнопку Скидка по карте не нужна расценивается как отказ от регистрации клиента и приведет к анонимному запросу в систему лояльности:

| Сканируйте карту LOYA 1.6 |
|---------------------------|
| Укажите номер кирты       |
| Карта по номеру тели на   |
| Снициа по карте не нужна  |

Отказаться от регистрации клиента LOYA в чеке также можно, просто нажав на картинку в верхней части экрана.

Опция Укажите номер карты позволяет зарегистрировать карту лояльности в чеке путем ее сканирования или ввода ее номера вручную:

| Сканируйте карту LOY 1.6 |
|--------------------------|
| Укажите номер карты      |
| Карта по номеру телефона |
| Скаджа по карте не нужна |

|        | Укажите на | омер карты |      |
|--------|------------|------------|------|
| 7      | 8          | 9          |      |
| 4      | 5          | 6          |      |
| 1      | 2          | 3          | ввод |
| Отмена | 0          | •          |      |
|        |            |            |      |

Если покупатель не имеет при себе карты и не знает ее номер, то можно выбрать опцию По номеру телефона, и система предложит зарегистрировать в чеке карту лояльности по номеру телефона УПЛ, на который она заведена:

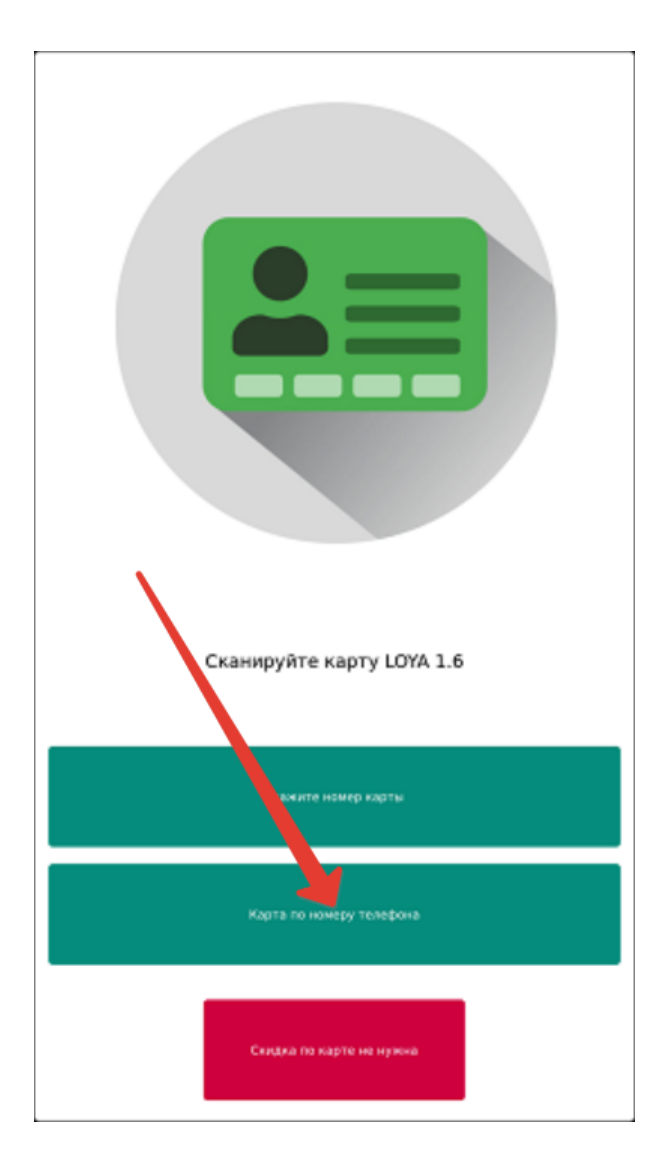

|        | Карта по ном | еру телефона |      |
|--------|--------------|--------------|------|
| 7      | 8            | ,            |      |
| 4      | 5            | 6            |      |
| 1      | 2            | 3            | ввод |
| Отмена | 0            | ۰            |      |
|        |              |              |      |

| Предупреждение                                                                                           |
|----------------------------------------------------------------------------------------------------|
| Покупатель успешно зарегистрирован.<br>Имя: Владимир<br>Отчество: Васильевич<br>Фамилия:<br>Карта: 88123 |
| Понятно                                                                                                  |

В данном окне необходимо нажать кнопку Ввод.

Если покупатель является клиентом программы лояльности Siebel или обладателем дисконтной карты УКМ 4, то впоследствии, в процессе добавления товаров, информация о его регистрации в чеке сохранится на экране:

| Добро пожаловат     | Р]                |    |                           |                      |
|---------------------|-------------------|----|---------------------------|----------------------|
| Карта клиента 111   |                   |    |                           |                      |
| товарный товар това | рович             | 1w | Т                         | 97.00                |
|                     |                   |    |                           |                      |
|                     |                   |    | Скидка<br><b>К оплате</b> | 3.00<br><b>97.00</b> |
| КАТАЛОГ ВЗВ         | <b>Г</b><br>Есить | %  | УЗНАТЬ СКИ                | дку                  |
| ОТМЕНА ЧЕКА         | СТЕНТ             |    | ОПЛАТИТЬ К                | артой                |

Если при вводе номера телефона, киоск не получит от LOYA сведений об уже зарегистрированном клиенте с таким номером телефона, он предложит зарегистрировать данного клиента как нового:

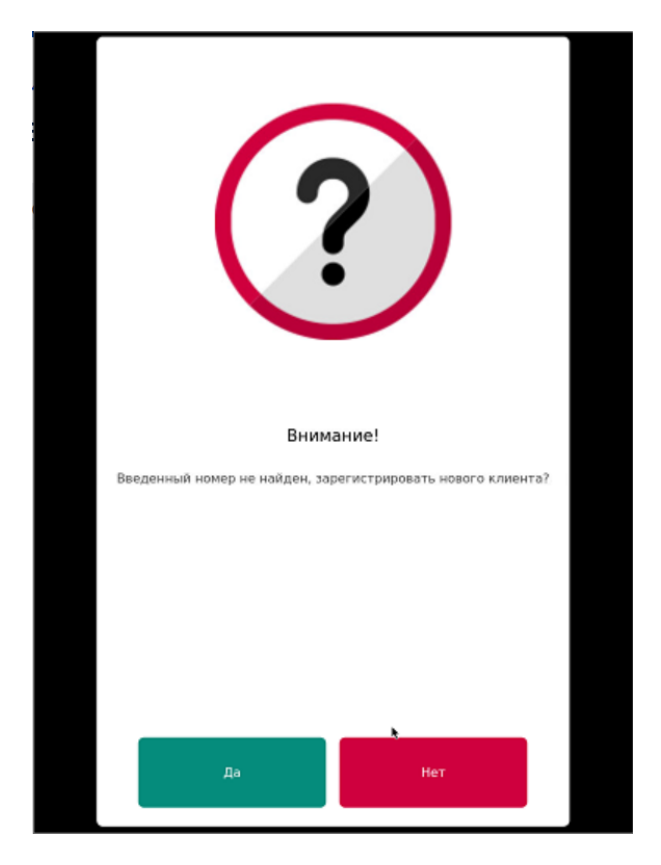

По желанию, можно обратиться команде техподдержки LOYA с просьбой активировать функционал запроса имени нового УПЛ при регистрации его по номеру телефона. В таком случае, после нажатия на кнопку Да в данном окне, на экране киоска появится окно для ввода имени клиента:

| До | бро по                                     | эжало                         | вать!                         |                             |     |   |     |      |       |      |     |       |     |
|----|--------------------------------------------|-------------------------------|-------------------------------|-----------------------------|-----|---|-----|------|-------|------|-----|-------|-----|
| _  |                                            |                               |                               |                             |     |   |     |      |       |      |     |       | 2.4 |
| 1  | ыкумуля<br>1М00741/<br>ссписак н<br>супить | тор для<br>GRAPE32<br>ноделей | HOYTÖYK<br>NGRAPE3<br>Hepe3 2 | a Epson<br>4 для<br>inятую> | C   | ) | 1   | ) шт |       |      |     | 30.00 |     |
|    |                                            |                               |                               |                             |     |   |     |      |       |      |     |       |     |
|    |                                            |                               |                               |                             |     |   |     |      |       |      |     |       |     |
| 1  | _                                          |                               |                               |                             |     |   |     |      |       |      |     |       | d   |
|    | Ввели                                      | Е <b>ДИ</b> .                 | те з                          | нач                         | ени | e |     |      |       |      |     |       | H   |
|    |                                            |                               |                               |                             |     |   |     |      |       |      |     |       | H   |
|    | 1                                          | 2                             | 3                             | 4                           | 5   | 6 | 7   | 8    | 9     | 0    | •   | +     | l   |
|    | й                                          | ц                             | у                             | к                           | e   | н | r   | ш    | щ     | 3    | x   | ъ     | l   |
|    | ф                                          | ы                             | в                             | a                           | n   | р | 0   | л    | А     | ж    | э   | ÷     | U   |
|    | я                                          | ч                             | c                             | м                           | и   | τ | ь   | 6    | ю     | •    | 0   | (→    | U   |
|    | !?#                                        | ‡ 1                           | @                             |                             |     |   |     |      |       | abc  |     |       | U   |
| i  |                                            |                               |                               |                             |     |   |     |      | Konn  | 270  |     | 30    | *   |
|    |                                            |                               |                               |                             |     | - | -   | -    | R OID | arte | -   | 30.   |     |
|    | КАТАЛ                                      | <b>ל</b><br>וסר               | 83                            | BECHT                       | ъ   | % | 6   | УЗН  | IATE  | ь ск | идк | У     |     |
| Г  | Î                                          | 1                             |                               | 2                           |     | [ | -=1 | опл  | ΊΑΤι  | 1ТЬ  | КАР | той   |     |
| ОТ | MEHA                                       | ЧЕКА                          | ACC                           | ЮТЕ                         | IT  | - |     |      |       |      |     |       |     |

Введя имя клиента, следует нажать кнопку ОК:

| До      | бро по                                    | жало                          | вать!                          |                              |     |    |   |      |      |     |     |             |   |
|---------|-------------------------------------------|-------------------------------|--------------------------------|------------------------------|-----|----|---|------|------|-----|-----|-------------|---|
| A T * K | чкунуля<br>МОО741/<br>ссписак н<br>супить | тор для<br>GRAPE32<br>4оделей | ноутбук<br>//GRAPE3<br>через а | a Epson<br>14 для<br>апятую> | c   |    | 1 | ) шт |      |     |     | 30.00       | Î |
|         |                                           |                               |                                |                              |     |    |   |      |      |     |     |             |   |
| I       | <b>Введи</b> т                            | е <b>ди</b><br>ге имя і       | те з                           | нач<br><sup>теля.</sup>      | ени | ie |   |      |      |     |     | ×           |   |
|         |                                           |                               |                                |                              |     |    |   |      |      |     | Μ   | lapc        |   |
| I       | 1                                         | 2                             | 3                              | 4                            | 5   | 6  | 7 | 8    | 9    | 0   | •   | +           |   |
| I       | Й                                         | ц                             | У                              | к                            | е   | н  | г | ш    | щ    | 3   | x   | ъ           |   |
| I       | ф                                         | ы                             | в                              | а                            | n   | р  | 0 | л    | д    | ж   | э   | Ŧ           |   |
| I       | я                                         | ч                             | c                              | м                            | и   | т  | ь | 6    | ю    | •   |     |             |   |
| I       | !?#                                       | ŧ 1                           | 0                              |                              |     |    |   |      |      | abc |     | <b>K</b> -7 |   |
| ĺ       |                                           |                               |                                |                              |     |    |   |      | Клал | ате |     | 30.0        | 0 |
|         | КАТАЛОГ                                   |                               |                                |                              |     |    |   |      |      |     |     |             |   |
| от      | мена                                      | ј<br>чека                     | ACC                            | <b>В</b><br>Истеі            | łТ  |    | _ | опл  | ΊΑΤΙ | 1ТЬ | КАР | той         |   |

В целях валидации номера телефона покупателя, на него будет отправлено SMS с проверочным кодом:

| Добро пожалов                                                           | ать!                                         |        |                  |         |          |
|-------------------------------------------------------------------------|----------------------------------------------|--------|------------------|---------|----------|
| Ажкумулятор для не<br>тмоот41/сяваРЕ32/с<br>«списак мадалей ч<br>кулить | уутбука Epson<br>RAPE34 для<br>spea запятую> | •      | 1 🕐 шт           |         | 30.00    |
|                                                                         | Введите SM                                   | ИТЕ ЗН | ачени<br>грации. | e X     |          |
|                                                                         | 7                                            | 8      | 9                |         |          |
|                                                                         | 4                                            | 5      | 6                |         |          |
|                                                                         | 1                                            | 2      | 3                | ввод    |          |
|                                                                         | Отмена                                       | 0      | 8                |         | 30.00    |
| КАТАЛОГ                                                                 | <b>АТА</b><br>ВЗВЕСИТЬ                       | 8      | <b>6</b> va      | внать с | кидку    |
| Ш<br>ОТМЕНА ЧЕКА                                                        | АССИСТЕНТ                                    |        | = or             | ІЛАТИТІ | ь КАРТОЙ |

Покупатель должен получить и ввести данный код в окно запроса на киоске, после чего нажать кнопку Ввод:

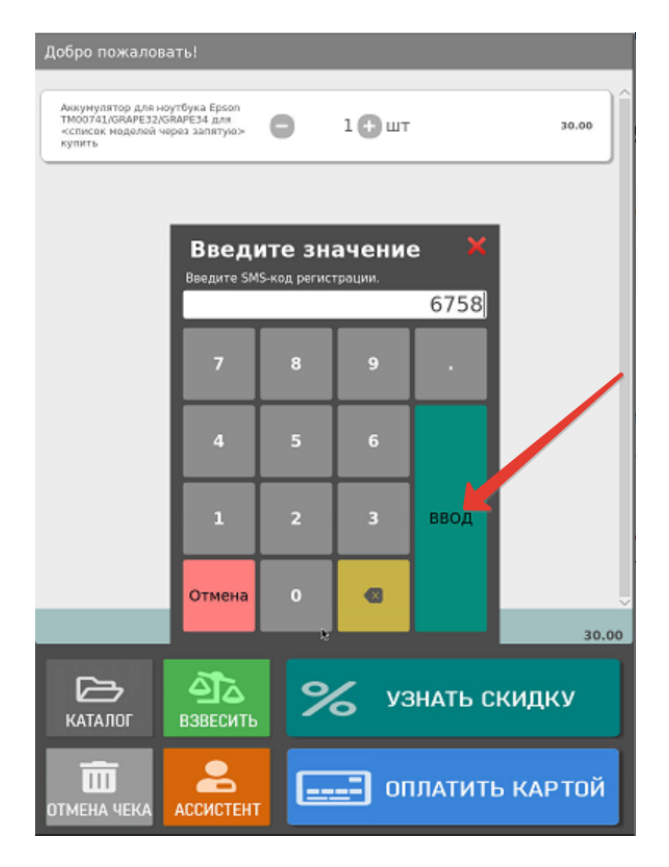

При успешной валидации номера телефона, киоск проинформирует покупателя о его успешной регистрации в программе лояльности:

| Покупатель успешно зарегистрирован |  |
|------------------------------------|--|
| Понятно                            |  |

Сведения о новом УПЛ отправятся в программу лояльности и в случае, если клиент ввел свое имя при регистрации, будут зафиксированы с его именем. Если клиент пропустил окно с вводом имени или данный функционал не был подключен, то запись о новом клиента в LOYA будет содержать его номер телефона в качестве его имени. Разницу в отображении записей о таких клиентах в LOYA можно посмотреть здесь.

Во избежание злоупотреблений, связанных с неправомерным использованием карт лояльности (например, внук получает скидку по бабушкиной карте лояльности пенсионера), на киоске УКМ 4 предусмотрен функционал проверки принадлежности карт. Работает он в связке с соответствующими настройками в LOYA: если УПЛ, на которого зарегистрирована карта, входит в группу риска, определенную в LOYA, то сразу после регистрации карты в чеке, на киоске будет инициирована принудительная интервенция: загорится красный фонарь на светосигнальной колонне, все дальнейшие действия покупателя будут заблокированы, а на экране появится сообщение о том, что к киоску приглашен сотрудник магазина (ассистент):

| ЕРНУТЬСЯ<br>К ЧЕКУ                                                           |
|------------------------------------------------------------------------------|
| Помощь уже в пути!<br>Сотрудник магазина должен<br>подтвердить это действие. |
| Подтвердить должность                                                        |

Подоспевший на помощь сотрудник магазина должен нажать кнопку Подтвердить должность, после чего от него потребуется выбрать в списке кассиров свое имя:

| Выберите пользователя                  |
|----------------------------------------|
| Болгова Елена Сергеевна                |
| Довгань Елена Альбиновна (КСО)         |
| Петров                                 |
| Скворцова Ирина Николаевна [sco-media] |
|                                        |
|                                        |
|                                        |
| Выбрать Отмена                         |

Затем нужно будет ввести свой пароль:

| Ωοδρο ποικαποεατь! |                                                   |         |        |        |         |      |   |      |       |     |        |       |   |
|--------------------|---------------------------------------------------|---------|--------|--------|---------|------|---|------|-------|-----|--------|-------|---|
| C7                 | СЛИВА ЧЕРНАЯ (ФРУКТОВЫЙ КАРАВАН) 1 КГ 0.04 111.70 |         |        |        |         |      |   |      |       |     |        |       |   |
| АП                 | іельси                                            | ны (ФР) | VKTOBE | ій кар | ABAH) 1 | L KF |   |      | 0.04  |     |        | 34.10 | 1 |
| БА                 | тончи                                             | ( НАТС  | 50 FP  |        |         |      |   |      | 1.00  |     |        | 12.30 | Ĩ |
|                    |                                                   |         |        |        |         |      |   |      |       |     |        |       |   |
|                    |                                                   |         |        |        |         |      |   |      |       |     |        |       |   |
|                    |                                                   |         |        |        |         |      |   |      |       |     |        |       |   |
|                    | вхо                                               | двс     | ист    | ЕМУ    |         |      |   |      |       |     |        | ×     |   |
|                    |                                                   |         |        |        |         |      |   |      |       |     |        | •     |   |
|                    | 1                                                 | 2       | 3      | 4      | 3       | •    | 7 | •    | •<br> | •   | •      |       |   |
|                    | •                                                 | ч<br>и  | '      | •      | •       | •    | • | •    | •     | *   | ^<br>> |       |   |
|                    |                                                   | 4       | c      | н      |         | •    | • | 6    | ю     |     |        | -     |   |
|                    | 174                                               | 11      | 0      |        |         |      |   |      |       | abc | 0      | K+    |   |
| 1                  |                                                   |         |        |        |         |      |   |      |       |     |        | •     | 1 |
|                    |                                                   |         |        |        |         |      |   |      |       |     |        |       |   |
|                    | _                                                 |         | _      |        |         |      | _ | _    | _     | _   | _      | _     |   |
|                    |                                                   | ,       | Ż      | 1      |         | 0    | / | 1/21 | IATI  |     | 481    | ~     | I |
|                    | КАТАЛОГ ВЗВЕСИТЬ                                  |         |        |        |         |      |   |      |       |     |        |       |   |
| Г                  | <b>_</b>                                          |         |        | •      |         | _    | _ |      |       |     |        |       | 1 |
| στ                 | ПТИЕНА ЧЕКА АССИСТЕНТ                             |         |        |        |         |      |   |      |       |     |        |       |   |

После подтверждения должности, сотруднику предстоит убедиться в том, что покупатель правомерно использует определенный тип карты лояльности (действительно является пенсионером, студентом, школьником и т. п.), после чего он должен будет сделать соответствующий выбор в окне проверки принадлежности карты:

| Продолжить работу с картой клиента?  |
|--------------------------------------|
| Подтвердить карту Игнорировать карту |

При выборе опции Подтвердить карту, она будет зарегистрирована в чеке и все вознаграждения программы лояльности, предусмотренные картой, будут применяться в чеке в штатном порядке. Если ассистент сочтет, что покупатель пользуется картой не правомерно и выберет опцию Игнорировать карту, то чек будет оформлен без применения карты лояльности.

Для пользователей внутренней программы лояльности УКМ 4 в меню киоска доступен дополнительный виджет:

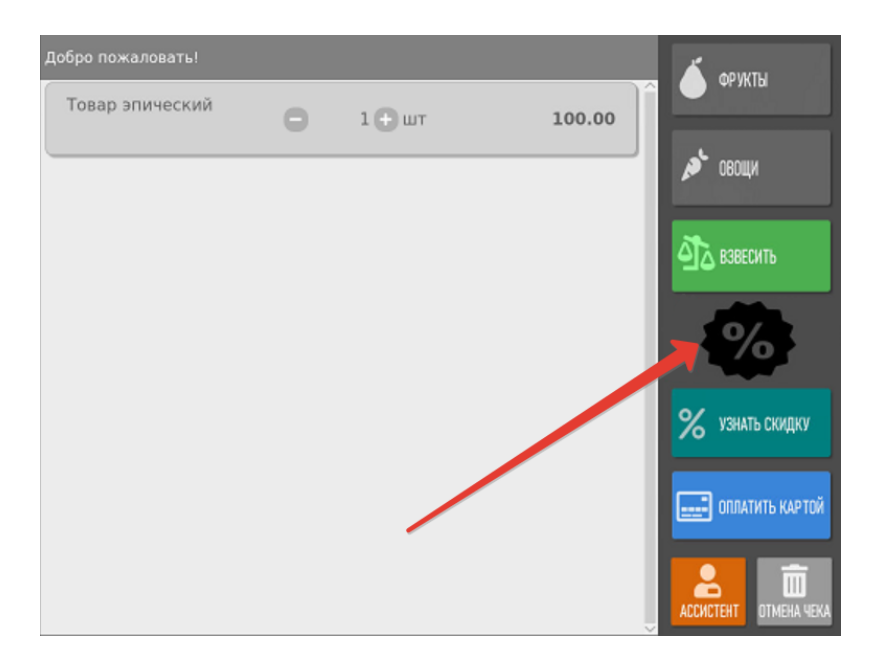

Данная кнопка изменяет свой вид по факту регистрации клиента программы лояльности в чеке:

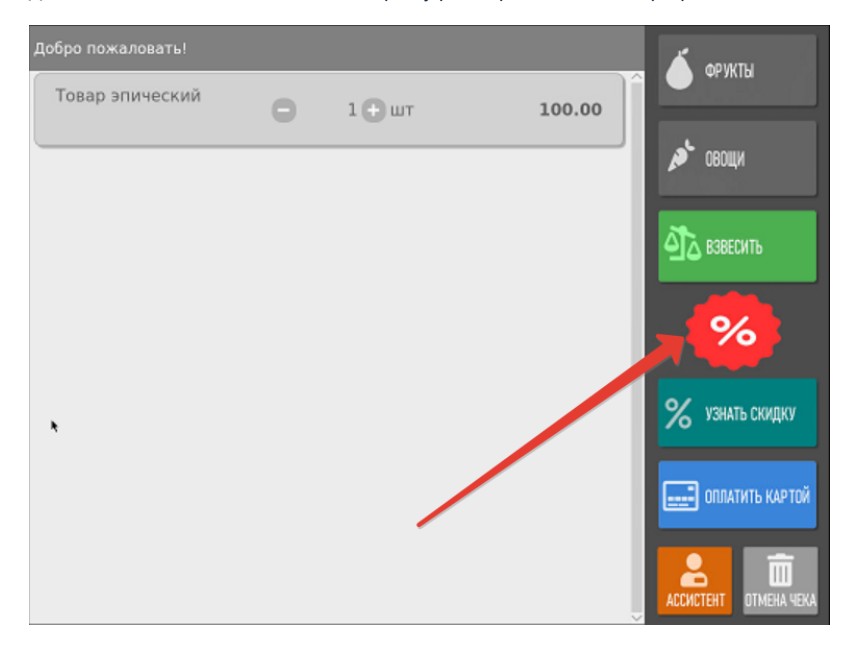

Помимо того, уже после регистрации в чеке клиента, с помощью этой кнопки можно многократно вызывать окно списания бонусов, что позволяет изменить количество списываемых баллов в любой удобный момент до завершения чека – даже после расчета скидок. Дизайн изображения на кнопке можно установить практически любой. За настройкой данного виджета необходимо обратиться к команде техподдержки киоска. На любом этапе оформления чека, до момента оплаты, покупатель может воспользоваться кнопкой Узнать скидку, чтобы узнать стоимость приобретаемых товаров за вычетом скидок:

| ВИНОГРАД БЕЛЫЙ (ФРУКТОВЫ   | 0.04               | 95.20      |          |
|----------------------------|--------------------|------------|----------|
| БАТОНЧИК КИТ - КАТ МОЛ. ШО | К. С ХРУСТ. ВАФЛЕЙ | 46 FP 1.00 | 9.60     |
| ЯБЛОКИ ГРЕННИ СМИТТ (ФРУК  | Т. КАРАВАН) 1 КГ   | 0.04       | 64.80    |
|                            |                    |            |          |
|                            |                    |            |          |
|                            |                    |            |          |
|                            |                    |            |          |
|                            |                    |            |          |
|                            |                    |            |          |
|                            |                    |            |          |
|                            |                    |            |          |
|                            |                    |            |          |
|                            |                    |            |          |
|                            |                    |            |          |
| 2                          |                    |            |          |
|                            | <b>%</b>           | УЗНАТЬ С   | кидку    |
| BSDECUT                    |                    |            |          |
| ОТМЕНА ЧЕКА АССИСТЕ        | ,,                 | ОПЛАТИТІ   | ь картой |

Стоимость товара после применения скидок будет отображаться зеленым цветом, а под ней зачеркнутым шрифтом будет расположена исходная цена. Общая сумма скидки также будет отображена внизу страницы:

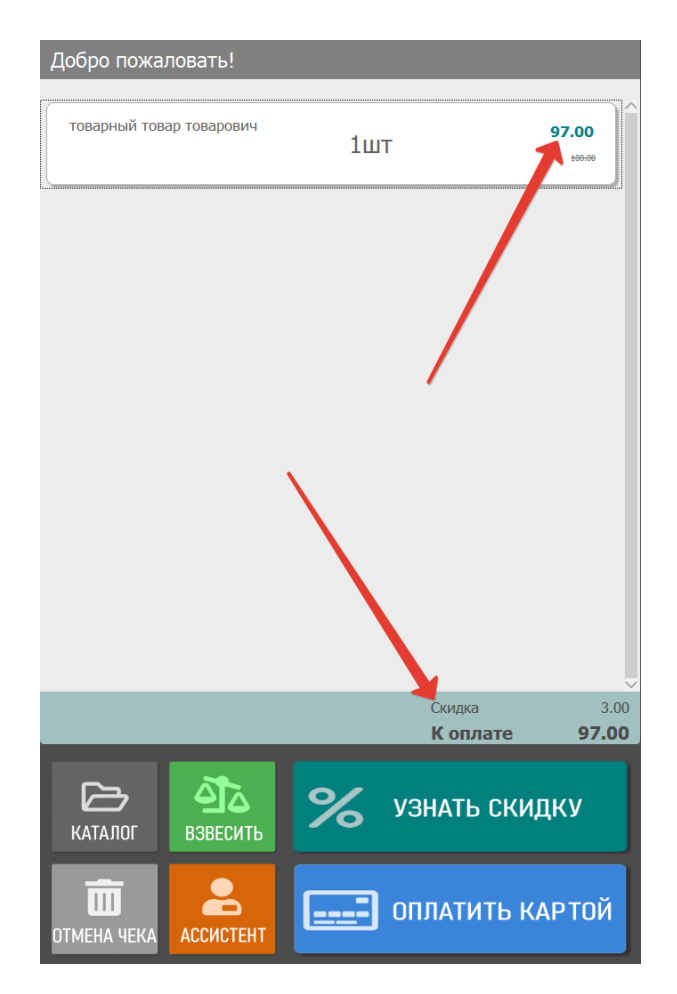

После нажатия на кнопку, для зарегистрированного в чеке клиента, система выдаст список доступных купонов (если таковые у него имеются):

| Выберите купон:              |
|------------------------------|
| Счагтать штрях-код кутона    |
| Использовать произ код       |
| электронный кутон 1993-09-16 |
| электронный кутон 1993-09-16 |
| электронный кутон 2990-09-16 |
| алектронный кутон 2999-09-16 |
| алектронный кутон 2999-09-16 |
| электронный купон 1999-09-16 |
|                              |
| Выбрать Отмена               |

Прокрутка списка купонов (если он длинный) производится кнопками, выделенными красной рамкой на скриншоте ниже, либо с помощью панели сбоку:

| Выберите купон:              |
|------------------------------|
| Считать алтрихнод купона     |
| Использовать произ-код       |
| хлектронный купон 2008-00-16 |
| алектронный кутон 2998-09-16 |
| 3355                         |
| электронный кутон 2099-09-16 |
| электронный кутон 2999-09-16 |
| электронный кутон 2999-09-16 |
|                              |
| Выбрать Отмена               |

Чтобы использовать определенный купон, нужно выбрать его в списке, прикоснувшись к строке с его названием, и нажать кнопку Выбрать.

Применение каждого купона необходимо подтвердить нажатием кнопки Да:

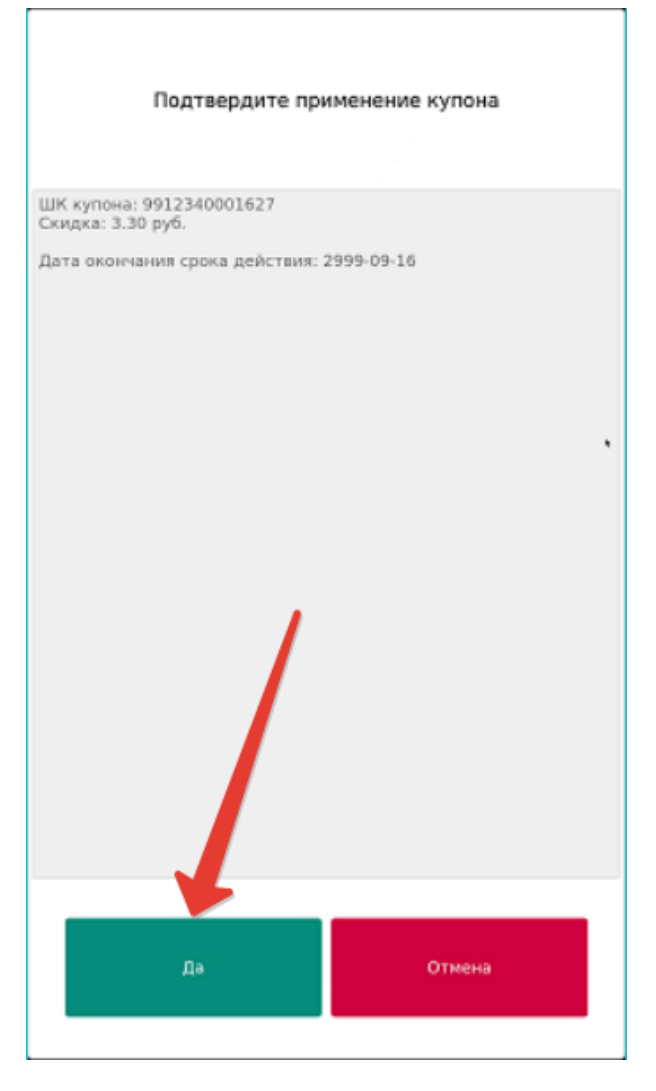

При выборе кнопки Отмена, купон не будет использован, а на экране вновь появится окно с общим списком доступных купонов.

Использовав все желаемые купоны из списка, необходимо сообщить об этом системе, нажав кнопку Отмена в окне с общим списком купонов:

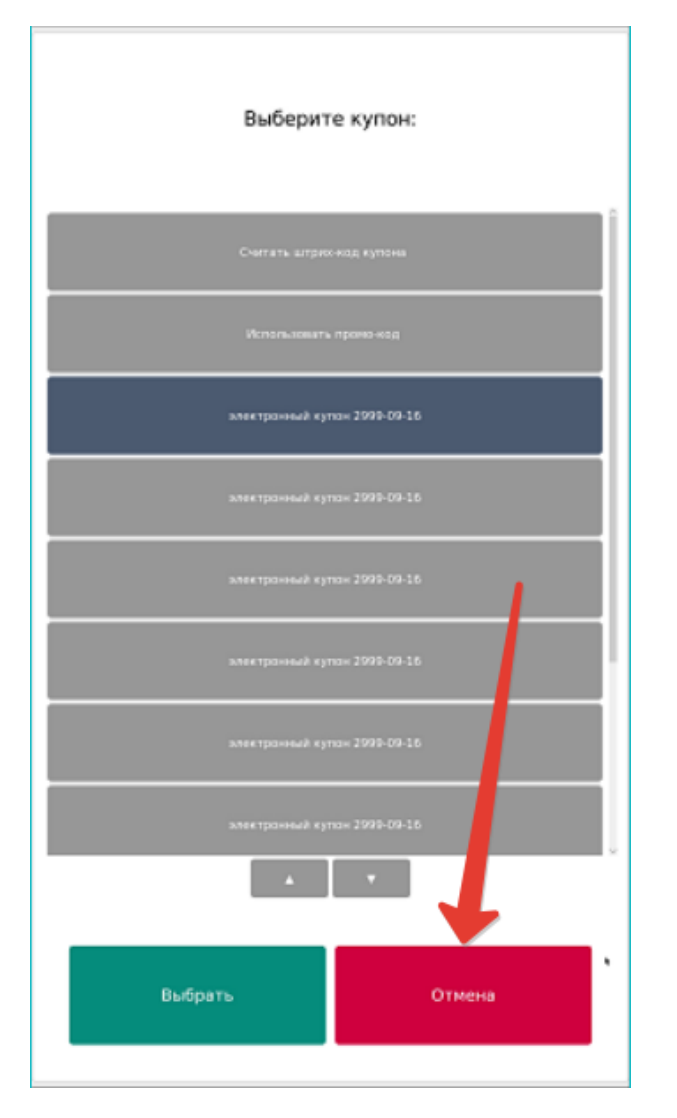

Система запросит подтверждение окончания выбора купонов. Для выполнения данного подтверждения необходимо нажать кнопку Да:

По окончании выбора купонов, система сразу отобразит доступные для клиента подарки, если он подпадает под действие соответствующих акций:

| Выберите подарок. (Выбрано 0 из 3) |  |  |  |  |  |  |
|------------------------------------|--|--|--|--|--|--|
| 09909671 : Вытрузим2               |  |  |  |  |  |  |
| 10514 : Подарочный сертификат      |  |  |  |  |  |  |
| 64379 : TexapIDT9                  |  |  |  |  |  |  |
| 10551 : Томар редкий               |  |  |  |  |  |  |
| 10620 : Tomap A610620              |  |  |  |  |  |  |
| 126 : Titeap 2.6                   |  |  |  |  |  |  |
| 64254 : TomapDT14                  |  |  |  |  |  |  |
| 64882 : TomapD712                  |  |  |  |  |  |  |
| · ·                                |  |  |  |  |  |  |
| Выбрать Отмена                     |  |  |  |  |  |  |

Прокрутка списка подарков (если он длинный) производится кнопками, выделенными красной рамкой на скриншоте ниже, либо с помощью панели сбоку:

| Выберите подарок. (Выбрано 0 из 3) |  |  |  |  |  |  |
|------------------------------------|--|--|--|--|--|--|
| 09609671 : Berpysen2               |  |  |  |  |  |  |
| 10514 : Подарочный сертификат      |  |  |  |  |  |  |
| 64579 : TcexpDT9                   |  |  |  |  |  |  |
| 10551 : Tomap pegevek              |  |  |  |  |  |  |
| 16626 : Tomap %10626               |  |  |  |  |  |  |
| 126 : Toxap 2.6                    |  |  |  |  |  |  |
| 64854 : TomapDT14                  |  |  |  |  |  |  |
| 64562 - TomapDT12                  |  |  |  |  |  |  |
|                                    |  |  |  |  |  |  |
| Выбрать Отмена                     |  |  |  |  |  |  |

Выбор подарка осуществляется прикосновением к строке с его названием. Как только подарок выбран, он сразу учитывается системой. Изменить выбранный подарок на другой нельзя. Пока покупатель выбирает подарки, система ведет подсчет количества выбранных позиций из числа возможных. Как только покупатель выберет количество подарков, которое было ему доступно, произойдет автоматический выход из окна выбора подарков. При нажатии кнопки Выбрать или Отмена происходит мгновенный выход из окна выбора подарков – даже если еще не все доступные подарки были выбраны:

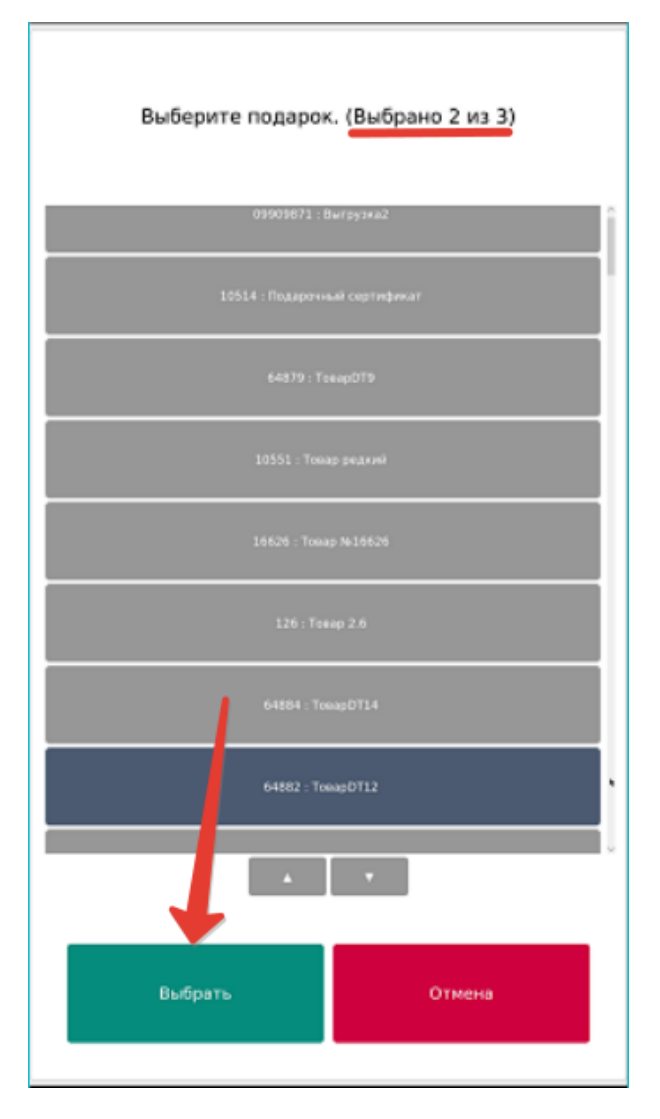

Затем система лояльности присылает информацию о доступных к списанию средствах на бонусном счете клиента:

| Добро пожаловаты                                                                                                    |                                                         |                                                    |                                           |        |
|----------------------------------------------------------------------------------------------------|---------------------------------------------------------|----------------------------------------------------|-------------------------------------------|--------|
| 1БАЛЬЗАМ " РИЖСКИЙ " ЧЕРН.ЭТ. (                                                                                                    | 1.00                                                    | 568.50                                             |                                           |        |
| 1БАЛЬЗАМ " РИЖСКИЙ " ЧЕРН.ЭТ. (                                                                                                    | 0,5 Л                                                   |                                                    | 1.00                                      | 568.50 |
| 1БАЛЬЗАМ " РИЖСКИЙ " ЧЕРН.ЭТ. (                                                                                                    | ),5 Л                                                   |                                                    | 1.00                                      | 568.50 |
| BBEQ.<br>Distribute<br>Vecasion<br>Vecasion<br>Vecasio | ите зна<br>стан забани<br>канено бить ар<br>8<br>5<br>2 | чение<br>о 28 00 Бен<br>он Для исто<br>9<br>6<br>3 | Х<br>Станк<br>2005/ний в<br>26.00<br>ВВОД |        |
| Отмен                                                                                                    | 1a 0                                                    | a                                                  |                                           | Ì      |
|                                                                                                    |                                                         |                                                    |                                           |        |
| КАТАЛОГ ВЗВЕСИТЬ                                                                                                    | %                                                       | 6                                                  | узнать сі                                 | кидку  |
| ОТМЕНА ЧЕКА                                                                                                    |                                                         | -                                                  | оплатить                                  | КАРТОЙ |

Если желания тратить накопленные баллы у покупателя нет, он может закрыть данное окно, нажав розовую кнопку Отмена.

Для использования бонусных средств в счет оплаты покупки, достаточно ввести их количество, следуя инструкциям на экране киоска, а затем нажать кнопку Ввод:

| 1БАЛЬЗАМ " РИЖСКИЙ " ЧЕРН.ЭТ. 0.                                    |                                                                                | 1.00                                   | 568.50                         |          |
|---------------------------------------------------------------------|--------------------------------------------------------------------------------|----------------------------------------|--------------------------------|----------|
| 1БАЛЬЗАМ " РИЖСКИЙ " ЧЕРН.ЭТ. 0,                                    | 5 л                                                                            |                                        | 1.00                           | 568.50   |
| 1БАЛЬЗАМ " РИЖСКИЙ " ЧЕРН.ЭТ. 0,                                    | 5 Л                                                                            |                                        | 1.00                           | 568.50   |
| Введи<br>Влутина и<br>валов<br>завлене для<br>7<br>4<br>1<br>0тиена | Fe 3Ha4<br>mark value water<br>wettap fanned<br>and fanned<br>5<br>5<br>2<br>0 | нение<br>24.00 бен<br>9<br>6<br>3<br>4 | урник<br>100 км<br>100<br>ВВОД |          |
| КАТАЛОГ                                                             | %                                                                              | 5                                      | УЗНАТЬ (                       | скидку   |
| ОТМЕНА ЧЕКА                                                         |                                                                                | -                                      | оплатит                        | Ь КАРТОЙ |

В зависимости от настроек системы лояльности, для списания бонусных средств может понадобится ввод кода подтверждения операции, который присылается клиенту в SMS:

| 1БАЛЬЗАМ " РИЖСКИЙ " ЧЕРН.ЭТ. 0.5               | л 1.00 568.50                                              |
|-------------------------------------------------|------------------------------------------------------------|
| 1БАЛЬЗАМ " РИЖСКИЙ " ЧЕРН.ЭТ. 0,5               | л 1.00 568.50                                              |
| 1БАЛЬЗАМ " РИЖСКИЙ " ЧЕРН.ЭТ. 0,5               | л 1.00 568.50                                              |
| Введит<br>варате на на<br>7<br>4<br>1<br>Отнена | С ЗНАЧЕНИС<br>МОТОДИЗИИ<br>В 9 .<br>5 6<br>2 3 ВВОД<br>0 0 |
| КАТАЛОГ ВЗВЕСИТЬ                                | % УЗНАТЬ СКИДКУ                                            |
| ОТМЕНА ЧЕКА                                     | ОПЛАТИТЬ КАРТОЙ                                            |

В рамках дополнительной защиты накоплений на бонусных счетах УПЛ, LOYA предлагает свои клиентам перейти на новый формат карт, снабженный PIN-кодом. После перехода на пользование картами лояльности с пин-кодом, без ввода пин-кода с карты можно будет списать лишь небольшое количество бонусных баллов, установленное в настройках LOYA. При попытке списать сумму баллов, превышающую данный порог, обязательно потребуется ввести корректный пин-код:

| До     | бро по      | ожало          | вать!              |    |     |      |   |   |        |     |     |        |  |
|--------|-------------|----------------|--------------------|----|-----|------|---|---|--------|-----|-----|--------|--|
| Товар9 |             |                | C                  | )  | 9 🕻 | ) шт |   |   | 270.00 |     |     |        |  |
|        |             |                |                    |    |     |      |   |   |        |     |     |        |  |
|        | ВВ          | ОД<br>те пин і | <b>PIN</b><br>код. | ко | ДA  |      |   |   |        |     |     | ×      |  |
|        | 1           | 2              | 3                  | 4  | 5   | 6    | 7 | 8 | 9      | 0   | •   | +      |  |
| I      | Й           | ц              | у                  | к  | e   | н    | г | ш | щ      | 3   | x   | ъ      |  |
|        | ф           | ы              | в                  | a  | n   | р    | 0 | л | А      | ж   | э   | +      |  |
| I      | я           | ч              | c                  | м  | и   | т    | ь | 6 | ю      | •   | OK→ |        |  |
|        | !?# 1 (     |                |                    |    |     |      |   |   |        | abc |     |        |  |
|        |             |                |                    |    |     |      |   |   | Копл   | ате |     | 270.00 |  |
|        | КАТАЛОГ     |                |                    |    |     |      |   |   |        |     |     |        |  |
| от     | ОТМЕНА ЧЕКА |                |                    |    |     |      |   |   |        |     |     |        |  |

Количество попыток ввода пин-кода ограничено тремя:

| До          | бро по             | ожало          | вать!              |    |    |        |        |               |       |        |    |      |    |
|-------------|--------------------|----------------|--------------------|----|----|--------|--------|---------------|-------|--------|----|------|----|
| Т           | Төвар9             |                |                    |    | C  | 0      |        | ) шт          |       | 270.00 |    |      |    |
|             |                    |                |                    |    |    |        |        |               |       |        |    |      |    |
|             | <b>ВВ</b><br>Введи | ОД<br>те пин г | <b>PIN</b><br>код. | ко | ДA |        |        |               |       |        |    | X    | I  |
|             |                    |                |                    |    |    | C      | 7      |               | 0     |        | •• |      | U  |
|             | 1<br>ŭ             | 2              | 3                  | 4  | 2  | •      | /      | •             | 9<br> | •      | -  | +    | U  |
|             | n<br>A             | - 4            | y                  | •  | •  | "      | 1      |               |       | 3      | ^  | 6    |    |
|             | Ψ                  | ч              | °<br>c             | M  | "  | P<br>T | о<br>ь | <i>"</i><br>6 | ю     | ·      | -  |      | U  |
|             | !?# 1 @            |                |                    |    |    |        |        |               | abc   | ОК→    |    | ×    |    |
|             |                    |                |                    |    |    |        |        |               | Копл  | ате    |    | 270. | 00 |
| КАТАЛОГ     |                    |                |                    |    |    |        |        |               |       |        |    |      |    |
| ОТМЕНА ЧЕКА |                    |                |                    |    |    |        |        |               |       |        |    |      |    |

Если покупатель исчерпал три попытки, так и не введя корректный пин-код, чек оформляется с зарегистрированной в нем картой клиента, но без списания бонусных баллов.

При успешном вводе корректного пин-кода, происходит переход на экран расчета стоимости товаров за вычетом примененных в чеке скидок:

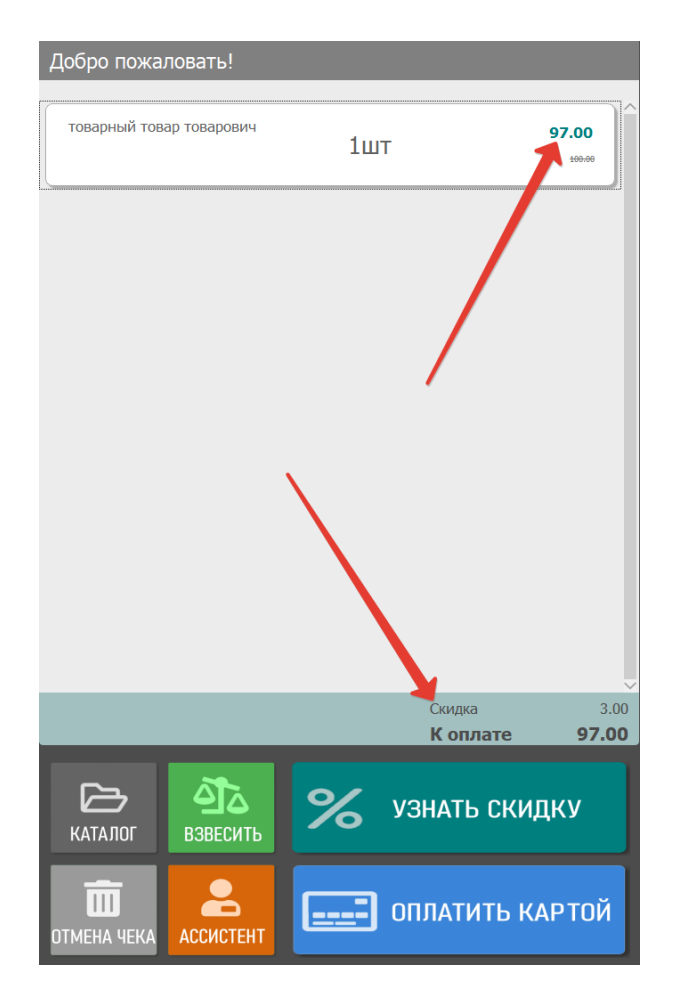

Если клиент программы лояльности списывает количество баллов ниже установленного порогового, то такое окно автоматически открывается после применения всех купонов, акций, скидок и использования бонусных средств.

Далее, можно продолжить добавлять в чек оставшиеся товары, либо перейти к оплате чека, нажав кнопку Оплатить картой.

Если покупатель пользуется картой лояльности старого образца, без пин-кода, то он получит предупреждение с просьбой заменить старую карту на карту нового образца:

| Для списания баллов свыше 100, просим заменить вашу карту<br>лояльности на карту нового образца. |
|--------------------------------------------------------------------------------------------------|
|                                                                                                  |
|                                                                                                  |
|                                                                                                  |
|                                                                                                  |
|                                                                                                  |
|                                                                                                  |
|                                                                                                  |
|                                                                                                  |
|                                                                                                  |
|                                                                                                  |
| Понятно                                                                                          |
|                                                                                                  |

При этом, он не сможет списать в рамках текущего чека сумму баллов, превышающую пороговое значение, установленное в LOYA: сумма доступных к списанию баллов автоматически сбросится до значения данного порога.

Примечание. Если на киоске одновременно настроен функционал подтверждения списания бонусов со счета LOYA по SMS и проверка списания баллов пин-кодом, то сработают обе проверки: сначала на экране появится окно для ввода кода из SMS, а затем – для ввода пин-кода. Чтобы не испытывать терпение покупателей на киоске, горячо рекомендуем единовременно пользоваться только одной из этих проверок.